# **INCREMENT SANCTION IN SPARK**

#### DR. MANESH KUMAR. E Mob: 9447091388

ജില്ലാ മെഡിക്കൽ ഓഫീസിൽ നിന്നും ജീവനക്കാരുടെ വാർഷിക ഇൻക്രിമെന്റ് സാങ്ക്ഷനായി വന്നാൽ, അത് സ്പാർക്കിൽ ചേർത്ത്, Present salary details അപ്ഡേറ്റ് ചെയ്യേണ്ടതായുണ്ട്. അതിനായി ഇൻക്രിമെന്റ് ഉത്തരവിൽ നിന്നും Current basic pay, Date of increment, Increment Rate, New Basic pay എന്നിവ എഴ്യതിയെടുക്കുക. സ്പാർക്കിൽ ഇൻക്രിമെന്റ് അനുവദിക്കുന്നത് രണ്ട് ഘട്ടങ്ങളായാണ്. [ ഗസറ്റഡ് ജീവനക്കാരുടെ ഇൻക്രിമെന്റ് അപ്ഡേറ്റ് ചെയ്യുന്നത് AG ആണ്. നമ്മൾ സ്പാർക്കിൽ ഒന്നും ചെയ്യേണ്ടതില്ല ]

- 1. Process Increment
- 2. Approve Increment

#### **1.. Process Increment :**

Service matters – Increment sanction – Process Increment എന്ന ഓപ്ഷൻ വഴിയാണ് ഇൻക്രിമെന്റ്, പ്രോസസ്സ് ചെയ്യുന്നത്. ഉദാഹരണത്തിനു, താഴെ പറയുന്ന വിവരങ്ങൾ വച്ച്, ഇൻക്രിമെന്റ് അനുവദിക്കുന്നത് എങ്ങനെയെന്ന് നോക്കാം.

| Rs. 21650/- |
|-------------|
| 01-01-2020  |
| Rs. 550/-   |
| Rs. 22200/- |
|             |

ആദ്യം തന്നെ ജീവനക്കാരന്റെ Present Salary Details ൽ പോയി നിലവിലുള്ള ബേസിക് പേയും, Next Increment Date ഉം വെരിഫൈ ചെയ്യണം. Next increment date ( Date of Increment ) ൽ വൃത്യാസമുണ്ടെങ്കിൽ അത് അവിടെ എഡിറ്റ് ചെയ്ത്, ശരിയാക്കേണ്ടതാണ്.

| Administration                     |       |               | Service M         | latters    |     | Salary            | / Matter | 5      |                             | Income    |
|------------------------------------|-------|---------------|-------------------|------------|-----|-------------------|----------|--------|-----------------------------|-----------|
|                                    |       |               |                   | Pi         | res | ent Salary Det    | ails (   | Curr   | ent month                   | ly rates) |
| Department                         | India | an Systems of | Medicine          |            |     |                   |          |        | Revised(2014)               | Pre-Revis |
| Office                             | GO\   | /T. AYURVED   | A DISPENSAR       |            | JNN | iu 🗸              |          |        |                             |           |
| Employee                           | 766   | 192 RUSTHA    | BEEGAM VAL        | IVAPEEDIVE | KKA | L V               | _G0>>    | Order  | by <u>PEN</u> / <u>Name</u> |           |
| Basic Pay                          |       | 21650         | DDO Code          | 014        | V   | Bill type ESTT    |          |        | ~                           |           |
| Last pay/office<br>/desig change d | ate   | 01/06/2019    | Next Incr<br>date | 01/01/2020 |     | Acquittance group | <-Se     | lect-> |                             |           |
| Credit Salary to<br>Bank?(Y/N)     |       | Y             | Bank              | TSB        |     |                   | Bran     | ch     | TSB(TSB)                    |           |

അതിനുശേഷം, Service matters – Increment Sanction – Process Increment എന്ന ഓപ്ഷനിൽ പ്രവേശിക്കുക. അതിൽ പറഞ്ഞിരിക്കുന്ന വിവരങ്ങൾ കൃത്യമായി സെലക്റ്റ് ചെയ്യുക. Select an option എന്ന സ്ഥലത്ത് Bill wise or Designation wise ഏത് വേണമെങ്കിലും സെലക്റ്റ് ചെയ്യാമെങ്കിലും, Billwise സെലക്റ്റ് ചെയ്യറ്, Proceed ചെയ്യുന്നതാണ് കൂടുതൽ നല്ലത്. Increment Type എന്ന സ്ഥലത്ത് Annual Increment എന്ന് കൊടുക്കുക. ബാക്കി വിവരങ്ങളും ശരിയായി നൽകിയതിനുശേഷം, താഴെയുള്ള Proceed എന്ന ബട്ടണിൽ ക്ലിക്ക് ചെയ്യുക.

| Administration | Service Matters                            | Salary Matters              | Income Tax                                           |
|----------------|--------------------------------------------|-----------------------------|------------------------------------------------------|
|                | Process Increme                            | ent                         |                                                      |
| Probation clea | rance to be ensured before sanctioning inc | rement.                     |                                                      |
| Department     | Indian Systems of Medicine                 | Office                      | GOVT. AYURVEDA DISPENSARY THOOVAKUNNU                |
| DDO            | Select V                                   | Select an option            | O Designation wise                                   |
| Bill           | <b>v</b>                                   | Increment Type              | Annual Increment      Stagnation Increment      Addi |
| Scale Type     | Revised Scale     O Pre-Revised Scale      | Increment Due<br>Month/Year | Select V / 2020                                      |
|                |                                            | Proceed                     |                                                      |

അപ്പോൾ ആ മാസം ഇൻക്രിമെന്റ് due ആയ ജീവനക്കാരുടെ ലിസ്റ്റ് വരുന്നതാണ്. അതിൽ നിന്നും ജീവനക്കാരനെ സെലക്സ് ചെയ്യുക. സെലക്സ് ചെയ്യുന്നതിനായി employee code ന് ഇടതുവശത്തായി കാണുന്ന checkbox ൽ ടിക്ക് ചെയ്യുക.

| Service Matters                           | Salary Matters              | Income Tax                                 | Accounts            |          |               |
|-------------------------------------------|-----------------------------|--------------------------------------------|---------------------|----------|---------------|
| Process Increment                         |                             |                                            |                     |          |               |
| e to be ensured before sanctioning increm | ient.                       |                                            |                     |          |               |
| Indian Systems of Medicine                | Office                      | GOVT. AYURVEDA DISPENSARY THOOVAKUNNU      | •                   |          |               |
| 014 🗸                                     | Select an option            | O Designation wise          Bill wise      |                     |          |               |
| ESTT                                      | Increment Type              | Annual Increment OStagnation Increment OAd | ditional Increme    | ent 🔍 A  | dvance Increr |
| Revised Scale     Pre-Revised Scale       | Increment Due<br>Month/Year | January y/2020                             |                     |          |               |
|                                           | Proceed                     |                                            |                     |          |               |
| ^                                         |                             |                                            |                     |          |               |
|                                           |                             | List of employees due for increment        |                     |          |               |
| Emp.CodeName                              |                             | Office                                     | Current<br>Basicpay | ncrement | W.E.from      |
| 766192 RUSTHA                             | BEEGAM<br>EEDIYEKKAL        | GOVT. AYURVEDA DISPENSARY THOOVAKUNNU      | 21650 5             | 50       | 01/01/2020    |
|                                           |                             |                                            |                     |          |               |

അതിനുശേഷം, താഴെയുള്ള Approving authority എന്ന ഭാഗം പൂരിപ്പിക്കുക. അതിൽ ആദ്യം same office എന്നത് സെലക്റ്റ് ചെയ്യുക. അതിനുതാഴെ മെഡിക്കൽ ഓഫീസറ്റടെ പേരു, ഡെസിഗ്നേഷൻ എന്നിവ സെലക്റ്റ് ചെയ്യുക. അതിനുശേഷം ജില്ലാ മെഡിക്കൽ ഓഫീസറ്റടെ ഉത്തരവിന്റെ നമ്പർ കൊടുക്കുക. Order type എന്ന സ്ഥലത്ത് Proceedings എന്നത് ക്ലിക്ക് ചെയ്യുക. അതിനുശേഷം, താഴെയുള്ള Put up for Approval എന്ന ബട്ടണിൽ ക്ലിക്ക് ചെയ്യുക.

| Approving autho | rity            |            |                             |
|-----------------|-----------------|------------|-----------------------------|
| Designation     |                 |            |                             |
|                 | Medical Officer | Name       | AMBILI C821448              |
| Order No        | E2/549/20       | Order Type | Govt. Order OM  Proceedings |
|                 |                 |            | Put up for Approval         |

അതോടുകൂടി Forwarded for Approval എന്ന മെസേജ് വരികയും, ആദ്യഘട്ടം പൂർത്തിയാകുകയും ചെയ്യുന്നതാണ്.

| Increment Type              | Annual Increment OStagnation Increment OAdditional Increment OAdvance     |
|-----------------------------|---------------------------------------------------------------------------|
| Increment Due<br>Month/Year | January V 2020                                                            |
| Proceed                     | Forwarded for Approval Prevent this page from creating additional dialogs |
|                             | ОК                                                                        |
|                             |                                                                           |

### 2. Approve Increment :

വാർഷിക ഇൻക്രിമെന്റ് അനുവദിക്കുന്നതിന്റെ രണ്ടാമത്തെ ഘട്ടമാണ് Approve increment. അതിനായി, Service matters – Increment sanction – Approve increment എന്ന ഓപ്ഷൻ എടുക്കക.

| Administra | tion Service Matters                       | Salary Matters | Income Tax                            |
|------------|--------------------------------------------|----------------|---------------------------------------|
|            | Approve Increme                            | nt             |                                       |
| Department | Indian Systems of Medicine                 | Office         | GOVT, AYURVEDA DISPENSARY THOOVAKUNNU |
| Order No.  | Select                                     | ]              | Scale Type                            |
|            | E2/549/20 proposed on 18 Feb 2020 06:07 PM |                |                                       |
|            | Select                                     |                |                                       |
|            |                                            | Proceed        |                                       |
|            |                                            |                |                                       |

അതിൽ, നമ്മൾ ആദ്യഘട്ടത്തിൽ ചേർത്ത ഓർഡർ നമ്പർ വന്തകിടപ്പുണ്ടാകം. അത് സെലക്റ്റ് ചെയ്യുക. അതിനുശേഷം Proceed കൊടുക്കുക.

| b: | Indian Systems of Medicine - Establishment - A         | nnual increment - sanctioned                          | d - Orders - Is<br>with the detail | ssued.           |                        |                            |                                             |
|----|--------------------------------------------------------|-------------------------------------------------------|------------------------------------|------------------|------------------------|----------------------------|---------------------------------------------|
|    | Emp.Code Name  To66192 RUSTHA BEEGAM VALIYAPEEDIYEKKAL | Office<br>GOVT. AYURVEDA<br>DISPENSARY<br>THOOVAKUNNU | Current<br>Basicpay<br>21650       | Increment<br>550 | W.E.from<br>01/01/2020 | No of<br>Increment(s)<br>1 | Type of<br>Increment<br>Annual<br>Increment |
|    |                                                        |                                                       |                                    |                  |                        |                            |                                             |
| То | DMO The Person concerned Stock File/ Office Copy       | Add Name<br>Delete                                    | AMBILI C<br>Medical O              | fficer           |                        |                            | Jpdate Data<br>Generate Repor               |

അപ്പോൾ താഴെയായി ഇൻക്രിമെന്റ് അപ്രൂവ് ചെയ്യുന്നതിനുള്ള പേജ് വരുന്നതാണു. അതിൽ ജീവനക്കാരന്റെ Current basic pay, Increment rate, Effective date തുടങ്ങിയ വിവരങ്ങൾ ഉള്ള ഒരു വരി ഉണ്ടാകും. അതിൽ നോക്കി വിവരങ്ങൾ ഒന്നുകൂടി വെരിഫൈ ചെയ്യുക. വിവരങ്ങൾ കൃത്യമാണെങ്കിൽ, ആ വരിയുടെ ഇടതുവശത്തായി കാണുന്ന checkbox ടിക്ക് ചെയ്യതിനുശേഷം, താഴെയുള്ള To എന്ന കോളത്തിൽ DMO എന്ന് ടൈപ്പ് ചെയ്ത്, വലതുവശത്തായി കാണുന്ന Update Data എന്ന ബട്ടണിൽ ക്ലിക്ക് ചെയ്യുക.

| increment - sanctioned - Orders - Issued.   | Increment Sanctioned Successfully. | Date | 18/02/2020 |  |
|---------------------------------------------|------------------------------------|------|------------|--|
| bents are sanctioned with the details noted | ОК                                 |      |            |  |

അതോട്ടുകൂടി, രണ്ടാം ഘട്ടം പൂർത്തിയാകുകയും, Increment sanctioned successfully എന്ന മെസേജ് വരികയും ചെയ്യും. അതിനുശേഷം, Present Salary details ൽ പോയി ഇൻക്രിമെന്റ് അപ്ഡേറ്റ് ആയിട്ടുണ്ടോ എന്നത് ഉറപ്പ് വരുത്തേണ്ടതാണ്.

|                                    |       |              |                   | Pı         | res | ent Salary De     | ta | ils (Curr         | ent montl                  | hly rates)       |
|------------------------------------|-------|--------------|-------------------|------------|-----|-------------------|----|-------------------|----------------------------|------------------|
| Department                         | India | an Systems o | f Medicine        |            |     |                   |    | () p              | evised(2014)               | Pre-Revised(2009 |
| Office                             | GO\   | /T. AYURVED  | A DISPENSAR       | Υ ΤΗΟΟΥΑΚΙ | ли  | UU VU             | /  |                   |                            |                  |
| Employee                           | 766   | 192 RUSTHA   | A BEEGAM VAL      | IVAPEEDIVE | ККА | AL N              |    | GO>> Order        | by <u>PEN</u> / <u>Nam</u> | <u>e</u>         |
| Basic Pay                          |       | 22200        | DDO Code          | 014        | ¥   | Bill type ESTT    |    |                   | ~                          |                  |
| Last pay/office<br>/desig change d | late  | 01/01/2020   | Next Incr<br>date | 01/01/2021 |     | Acquittance group | •  | <select></select> |                            | <b>v</b>         |
| Credit Salary to<br>Bank?(Y/N)     |       | Y            | Bank              | TSB        |     |                   | v  | Branch            | TSB(TSB)                   |                  |

## **Additional Increment**

ചില സന്ദർഭങ്ങളിൽ പ്രത്യേക രീതിയിൽ ഇൻക്രിമെന്റ് അനുവദിക്കേണ്ടി വരാറുണ്ട്. അത്തരം സന്ദർഭങ്ങളിലാണ് അഡീഷണൽ ഇൻക്രിമെന്റ് ഓപ്ഷൻ വഴി, സ്പാർക്കിൽ ഇൻക്രിമെന്റ് ചേർക്കുന്നത്. ഉദാഹരണത്തിന്,

- പാർട്ട് ടൈം ജീവനക്കാർക്ക് 8, 15, 22, 27 വർഷങ്ങളിലെ സർവീസ് പൂർത്തിയാകുമ്പോൾ ഗ്രേഡിന് പകരം, ഒരു അഡീഷണൽ ഇൻക്രിമെന്റ് ആണ് അനുവദിക്കുന്നത്. ഈ ഇൻക്രിമെന്റ് സ്പാർക്കിൽ ചേർക്കുന്നത്, അഡീഷണൽ ഇൻക്രിമെന്റ് എന്ന ഓപ്ഷൻ വഴിയാണ്.
- ജീവനക്കാർക്ക്, അതാത് സമയത്ത് എന്തെങ്കിലും കാരണവശാൽ ഇൻക്രിമെന്റ് അനുവദിക്കുന്നതിൽ കാലതാമസ്സം വന്നിട്ട്, രണ്ടോ അതിലധികമോ ഇൻക്രിമെന്റുകൾ ഒരുമിച്ച് സ്പാർക്കിൽ പാസാക്കേണ്ട സാഹചര്യം വന്നാൽ, അതും അഡീഷണൽ ഇൻക്രിമെന്റ് ഓപ്ഷൻ വഴിയാണ് ചെയ്യേണ്ടത്.

അഡീഷണൽ ഇൻക്രിമെന്റ് അനുവദിക്കുന്നതും രണ്ട് ഘട്ടങ്ങളായാണ്.

- 1. Process Increment
- 2. Approve Increment

#### **1. Process Increment :**

ഇൻക്രിമെന്റ് സ്പാർക്കിൽ ചേർക്കുന്ന റഗ്രലർ തന്നെയാണ് അതേ steps അഡീഷണൽ ഇൻക്രിമെന്റ് ചേർക്കനതിനും ഉപയോഗിക്കുന്നത്. Service matters ൽ Increment ഓപ്ഷനിലെ Process increment എന്ന ഓപ്ഷൻ ആദ്യം ഓപ്പൺ ചെയ്ത്, DDO Code, bill type തുടങ്ങിയവ സെലക്സ് ചെയ്യക. അതിനുശേഷം, default ആയി കിടക്കുന്ന annual increment ന് പകരം, additional increment എന്ന ഓപ്ഷൻ സെലക്ക് ചെയ്യക. proceed ബട്ടണിൽ ക്ലിക്ക് അതിനുശേഷം ചെയ്യുക. താഴെ കാഞന്ന വിൻഡോ വരുന്നതായിരിക്കും.

| ess Increm    | ient 🛛                      |                       |                                         |                      |                     |                     |        |
|---------------|-----------------------------|-----------------------|-----------------------------------------|----------------------|---------------------|---------------------|--------|
| anctioning ir | crement.                    |                       |                                         |                      |                     |                     |        |
|               | Office                      | GOVT AYURVEDA DISPE   | ENSARY,THRIKKARUVA 💡                    |                      |                     |                     |        |
| ~             | Select an optic             | on O Designation wise | ● Bill wise                             |                      |                     |                     |        |
| ~             | Increment Typ               | Annual Increment      | Stagnation Increment 🔘 Additional Incre | ment OAdva           | nce Increment       |                     |        |
| vised Scale   | Increment Due<br>Month/Year | May / 2020            | 0                                       |                      |                     |                     |        |
|               | Proceed                     |                       |                                         |                      |                     |                     |        |
|               |                             |                       |                                         |                      |                     |                     |        |
|               |                             |                       |                                         |                      |                     |                     |        |
| PEN I         | lo of Increment(s) Na       | me                    | Office                                  | Current Basic<br>Pay | Increment<br>Amount | last change<br>date |        |
| 693762        | 1 Change Sr                 | eerathi S             | GOVT AYURVEDA<br>DISPENSARY,THRIKKARUVA | 10660                | 220                 | 01/05/2020          | Insert |

Manesh Kumar E

അതിൽ, ജീവനക്കാരന്റെ PEN നമ്പർ എന്റർ ചെയ്തശേഷം, No. of increments എന്ന കോളത്തിൽ, ഇൻക്രിമെന്റകളടെ എണ്ണം ചേർക്കുക. പാർട്ട് ടൈം ജീവനക്കാർക്കുള്ള അഡീഷണൽ ഇൻക്രിമെന്റ് ആണെങ്കിൽ അവിടെ 1 ചേർക്കുക. അതിനുശേഷം  ${
m Go}$  ബട്ടണിൽ ക്ലിക്ക് ചെയ്യക. മറ്റ് വിവരങ്ങൾ എല്ലാം തനിയെതന്നെ വരുന്നതാണ്. അതിൽ, Last pay change എന്ന കോളം editable ആണ്. ഇൻക്രിമെന്റിന്റെ effective date ആവശ്യമെങ്കിൽ എഡിറ്റ് ചെയ്യ് ചേർക്കാവുന്നതാണ്. നമക്ക് ഇവിടെ 8 വർഷത്തെ സർവീസിനുള്ള അഡീഷണൽ ഇൻക്രിമെന്റ് മിക്കവാറും മാസത്തിലെ ഒന്നാം തീയ്യതി ആകാനിടയില്ല. ഇവിടെ സന്ദർഭങ്ങളിൽ, നമ്പക്ക് Last pay change തീയ്യതി അങ്ങനെയുള്ള നൽകാവന്നതാണ്. വിവരങ്ങൾ നൽകിയതിനുശേഷം, വലതുവശത്തുള്ള insert ബട്ടണിൽ ക്ലിക്ക് ചെയ്ത്, സേവ് ചെയ്യക. അതിനുശേഷം, റഗ്രലർ ഇൻക്രിമെന്റ് പോലെ, താഴെയുള്ള approving authority തുടങ്ങിയ വിവരങ്ങൾ ചേർത്ത്, Putup for approval ബട്ടണിൽ ക്ലിക്ക് ചെയ്യുക.

### 2. Approve increment :

അടുത്തതായി റഗുലർ ഇൻക്രിമെന്റ് പോലെതന്നെ, അഡീഷണൽ ഇൻക്രിമെന്റും അപ്രൂവ് ചെയ്യാവുന്നതാണ്. അതേ നടപടിക്രമം തന്നെയാണ്, അഡീഷണൽ ഇൻക്രിമെന്റിനും സ്വീകരിക്കേണ്ടത്.

| ): | Indian Systems of Medicine - Establishment -     | Annual increment - sanction         | ed - Orders - Issu    | ed.           |            |                       |                         |
|----|--------------------------------------------------|-------------------------------------|-----------------------|---------------|------------|-----------------------|-------------------------|
|    | The Annual increment in respect of the following | ng incumbents are sanctioned        | d with the details no | oted bellow:- |            |                       |                         |
|    |                                                  |                                     |                       |               |            |                       |                         |
|    | Emp.Code Name                                    | Office                              | Current<br>Basicpay   | Increment     | W.E.from   | No of<br>Increment(s) | Type of<br>Increment    |
|    | ✓ 693762 Sreerathi S                             | GOVT AYURVEDA<br>DISPENSARY,THRIKKA | ARUVA 10660           | 220           | 19/05/2020 | 1                     | Additional<br>Increment |
|    |                                                  |                                     |                       |               |            |                       |                         |
|    |                                                  |                                     |                       |               |            |                       |                         |
|    |                                                  |                                     |                       |               |            |                       |                         |
|    |                                                  |                                     |                       |               |            |                       |                         |
|    |                                                  |                                     |                       |               |            |                       |                         |
|    | рмо                                              | Add Name                            | Raji Viswanat         |               |            | U                     | odate Data              |

### **Increment Status**

സ്പാർക്കിൽ ജീവനക്കാരുടെ വാർഷിക ഇൻക്രിമെന്റ് ഇതിനകം തന്നെ അനുവദിച്ചിട്ടുണ്ടോ ഇല്ലയോ എന്ന് അറിയാനുള്ള സൗകര്യം പുതിയതായി ഉൾപ്പെടുത്തിയിട്ടുണ്ട്. Present salary details ലെ Last pay change date നോക്കിയാൽ, അവസാനം ബേസിക് പേ മാറിയ തീയ്യതി അറിയാമെങ്കിലും, അത് ഇൻക്രിമെന്റ് വഴിയാണോ അപ്ഡേറ്റായതെന്ന് അറിയാൻ മാർഗ്ഗമില്ല. ഇൻക്രിമെന്റ് സ്റ്റാറ്റസ് അറിയുന്നതിനായി Service matters – Increment Sanction- Employee Increment Status എന്ന ഓപ്ഷൻ എട്ടുക്കക.

|           |    |    | Increment Status of an Employee |
|-----------|----|----|---------------------------------|
| Enter PEN | 70 | Go |                                 |

അതിൽ Enter PEN എന്ന കോളത്തിൽ ജീവനക്കാരന്റെ PEN നമ്പർ നൽകി, Go ബട്ടണിൽ ക്ലിക്ക് ചെയ്യുക. തുടർന്ന്, താഴെയായി ജീവനക്കാരന്റെ ഇൻക്രിമെന്റ് സംബന്ധമായ എല്ലാ വിവരങ്ങളം വരുന്നതാണ്.

| Enter PEN           | 70                          |  |
|---------------------|-----------------------------|--|
|                     |                             |  |
| Employee Name       | Neethu Anil                 |  |
| Present Department  | Indian Systems of Medicine  |  |
| Present Office      | GOVT AYURVEDA DISPENSARY    |  |
|                     | CHADAYAMANGALAM             |  |
| Designation         | Pharmacist Gr II (8 Yrs HG) |  |
| Order No.           | E1                          |  |
| Processed By        | Manesh Kumar E (351512)     |  |
| Processed On        | 21/09/2020                  |  |
| Approved By         | Manesh Kumar E (351512)     |  |
| Approved On         | 21/09/2020                  |  |
| Increment Date      | 01/09/2020                  |  |
| Next Increment Date | 01/09/2021                  |  |
|                     |                             |  |

ഇതിൽ നോക്കി, ജീവനക്കാരന്റെ വാർഷിക ഇൻക്രിമെന്റ് അന്രവദിച്ച തീയ്യതി, എഫക്റ്റീവ് തീയ്യതി, അടുത്ത ഇൻക്രിമെന്റ് തീയ്യതി തുടങ്ങിയ വിവരങ്ങൾ അറിയാൻ കഴിയുന്നതാണ്.

### **Cancel Processed Increment**

ജീവനക്കാർക്ക് ചില സന്ദർഭങ്ങളിൽ തെറ്റായി വാർഷിക ഇൻക്രിമെന്റ് അന്രവദിക്കാറ്റണ്ട്. പിന്നീടായിരിക്കും അങ്ങനെ തെറ്റായി അനുവദിച്ച ഇൻക്രിമെന്റ് കാൻസൽ ചെയ്യാനുള്ള പ്രൊസീഡിംഗ്സ് ലഭിക്കുന്നത്. മുമ്പൊക്കെ, അങ്ങനെയുള്ള സന്ദർഭങ്ങളിൽ സ്പാർക്കിനേയോ ജില്ലാ ട്രഷറി സ്പാർക്ക് ഹെൽപ്പ്ഡെസ്കിനേയോ സമീപിച്ചായിരുന്ന ബേസിക് പേ കറക്സ് ചെയ്തിരുന്നത്. എന്നാൽ ഇപ്പോൾ തെറ്റായി അനുവദിച്ച ഇൻക്രിമെന്റ് കാൻസൽ ചെയ്യന്നതിനുള്ള ഓപ്ഷൻ, സ്പാർക്കിൽ ഉണ്ട്.

Service matters – Increment sanction – Cancel Increment sanction എന്ന ഓപ്ഷൻ വഴിയാണ് തെറ്റായി അനുവദിച്ച ഇൻക്രിമെന്റ് കാൻസൽ ചെയ്യേണ്ടത്.

|                         | Cancel Increment Sanction                                          |  |  |  |  |  |
|-------------------------|--------------------------------------------------------------------|--|--|--|--|--|
|                         |                                                                    |  |  |  |  |  |
| Department              | Indian Systems of Medicine                                         |  |  |  |  |  |
| Office                  | GOVT AYURVEDA DISPENSARY CHADAYAMANGALAM                           |  |  |  |  |  |
| Increment Due(Month/Yr) | r) September V 2020 Proceed                                        |  |  |  |  |  |
| Order No                | E1 proposed on 21 Sep 2020 03:15 PM                                |  |  |  |  |  |
|                         | ^                                                                  |  |  |  |  |  |
|                         | PEN Name Increment Basic Increment Date                            |  |  |  |  |  |
|                         | ▼         703         Neethu Anil         25850         01/09/2020 |  |  |  |  |  |
|                         |                                                                    |  |  |  |  |  |

ഇതിൽ ഇൻക്രിമെന്റ് അനുവദിച്ച് മാസവും വർഷവും സെലക്റ്റ് ചെയ്തശേഷം, വലതുവശത്തുള്ള Proceed ബട്ടണിൽ ക്ലിക്ക് ചെയ്ത് പ്രൊസീഡ് ചെയ്യുക. തുടർന്ന് താഴെയായി ഇൻക്രിമെന്റ് അനുവദിച്ച ഓർഡർ നമ്പറും ജീവനക്കാരന്റെ അവസാനം അനുവദിച്ച ഇൻക്രിമെന്റ് സംബന്ധിച്ച വിവരങ്ങളും വരുന്നതാണ്. അതിന്റെ ഇടതുവശത്തുള്ള ചെക്ക്ബോക്സിൽ ടിക്ക് മാർക്ക് ചെയ്ത്, ഏറ്റവും താഴെയുള്ള Cancel Increment എന്ന ബട്ടണിൽ ക്ലിക്ക് ചെയ്യുക.

| ·               |   |
|-----------------|---|
|                 |   |
|                 |   |
| Cancel Incremen | t |
|                 |   |

ഇതോടുകൂടി, സ്പാർക്കിൽ അവസാനം അനുവദിച്ച ഇൻക്രിമെന്റ് കാൻസൽ ആവുകയും, പഴയ ബേസിക് പേ, Present Salary details ൽ പുനസ്ഥാപിക്കപ്പെടുകയും ചെയ്യുന്നതാണ്.

For Private Circulation Only